REMI User Manual – Provider Portal Dashboard PCE Systems October, 2020

## **Table of Contents**

| PHOENIX User Manual – Provider Management1                                                |
|-------------------------------------------------------------------------------------------|
| Provider Portal Dashboard <mark>Overview</mark>                                           |
| My Locations4                                                                             |
| New Provider Staff Request Form4                                                          |
| Staff Assigned Locations5                                                                 |
| Credentials7                                                                              |
| Reset Password7                                                                           |
| Additional Features                                                                       |
| Missing and Expired Licenses/Qualifications/Insurances9                                   |
| Additional Feature9                                                                       |
| Document Submission Portal10                                                              |
| Missing and Expired Staff Credentials11                                                   |
| Additional Feature11                                                                      |
| Action Pending Authorizations Summary12                                                   |
| Other Miscellaneous Information Available for All Panels of the Provider Portal Dashboard |
| Sort Order Arrow13                                                                        |
| Column Sort Order13                                                                       |
| Column Filter13                                                                           |
| Tip/Information13                                                                         |
| Group By14                                                                                |

## Provider Portal Dashboard

## **Provider Portal Dashboard Overview**

The Provider Portal Dashboard was created to allow contractor provider staff to manage many of the requirements of the PIHP/CMH all from one screen.

• Click on the <u>Provider Portal Dashboard</u> link off the Provider Management menu; the following screen will display:

| Provider Portal Dashbo                         | ard                                |                                      |                    |                       |             |                |                             |                     |                    |                      |                              |
|------------------------------------------------|------------------------------------|--------------------------------------|--------------------|-----------------------|-------------|----------------|-----------------------------|---------------------|--------------------|----------------------|------------------------------|
|                                                |                                    |                                      |                    | My Loc                | ations      |                |                             |                     |                    |                      |                              |
| Name (ID) 🝦 1                                  |                                    |                                      | Туре               |                       |             | Addr           | ess 🝵                       |                     |                    |                      |                              |
| Addiction Treatment Servic                     | es (56)                            |                                      | Vendo              | r                     |             | 1010<br>Trave  | S Garfield /                | Ave.<br>I 49686-343 | Vie<br>34 Ma       | ew<br>anage Staff/Co | ntacts                       |
| Addiction Treatment Servic<br>ATS Dakoske Hall | es - Dakoske Hall (4               | 418)                                 | SA Tre             | atment Ageno          | су          | 116 E<br>Trave | . Eighth Sti<br>rse City, M | reet<br>I 49684-252 | Vie<br>24 Ma       | ew<br>anage Staff/Co | ntacts                       |
|                                                |                                    |                                      |                    |                       |             |                |                             |                     |                    |                      |                              |
|                                                |                                    | Missing and                          | d Expire           | d Licenses            | / Qualifica | ation          | s / Insura                  | inces               |                    |                      |                              |
|                                                | Group By: ① Provider I Item Search |                                      |                    |                       |             |                |                             |                     |                    |                      |                              |
| Showing 3 of 3 Items                           |                                    |                                      | -                  |                       |             |                |                             |                     |                    |                      |                              |
| Provider 🝦 <sup>2</sup>                        |                                    |                                      | Item 🍦             | °∀ E                  | xpiration 🍦 | 1              | Due in                      | e Sta               | atus 😑             |                      |                              |
| Addiction Treatment Service                    | es - Dakoske Hall (4               | 418)                                 | SUD Lic            | ense 0                | 7/31/2020   |                | -80 days                    | S Ex                | pired              | Ent<br>Vie           | er / Renew<br>w              |
| Addiction Treatment Service                    | es - Detox (511)                   |                                      | SUD Lic            | ense 0                | 7/31/2020   |                | -80 days                    | s Re                | turned to Provider | Vie                  | w Change                     |
|                                                |                                    |                                      | Docu               | iment Subr            | mission Po  | rtal           |                             |                     |                    |                      |                              |
| Group By:                                      | Provider                           | Category                             | ) Docume           | nt                    |             |                |                             |                     |                    | Sea                  | rch                          |
| Showing 5 of 5 Documents                       |                                    |                                      |                    |                       |             |                |                             | Cubminai            |                    |                      |                              |
| Provider 🝦 <sup>2</sup>                        |                                    | Document 🍦 3 💎                       | Period             | Covered 😑             | Due 😑       | D              | ue in 🍦 ¹                   | Date -              | Status             |                      |                              |
| Addiction Treatment Service<br>(13425)         | es - Outpatient                    | Signed Contract<br>Contract Document | -                  |                       | 10/13/20    | 020 -6         | 6 days                      |                     | Past Du            | e                    | Add Document<br>View Request |
| Addiction Treatment Service                    | es - Detox (511)                   | Sentinel Event<br>Submission         | 07/01/2<br>09/30/2 | 2020 -<br>2020        | 11/30/20    | )20 4:         | 2 days                      |                     | Due Soc            | n                    | Add Document                 |
|                                                |                                    |                                      |                    |                       |             |                |                             |                     |                    |                      |                              |
|                                                |                                    | I                                    | Missing            | and Expire            | d Staff Cre | edent          | tials                       |                     |                    |                      |                              |
| Group I                                        | By: 🗊 🗌 Staff                      | Provider 0                           | Credentia          |                       |             |                |                             |                     |                    | Sear                 | ch                           |
| Showing 3 of 3 Credentials                     |                                    |                                      |                    |                       | 4-          |                |                             |                     |                    |                      |                              |
| Staff 🔿 3                                      | Provider 🝦 <sup>2</sup>            |                                      |                    | Credential            | \$ * V      | Last E         | Expiration                  | <sup>1</sup> Due i  | in 🗧 Status 🖯      |                      |                              |
| Test Provider, Katy (3734)                     | Addiction Treatme                  | ent Services - Outpatient            | (13425)            | Certification<br>ASAM |             |                |                             |                     | Returned to        | Provider             | View Change<br>View Staff    |
| Test Provider, Katy (3734)                     | Addiction Treatme                  | ent Services - Outpatient            | (13425)            | Signature C           | redentials  |                |                             |                     | Submitted fo       | or Approval          | View View Staff              |
|                                                |                                    |                                      |                    |                       |             |                |                             |                     |                    |                      |                              |
|                                                |                                    | Ac                                   | tion Per           | nding Autho           | orizations  | Sum            | mary                        |                     |                    |                      |                              |
| Provider 🝦 1                                   |                                    |                                      | Awaitin            | g Approval 😑          | F           | Returr         | ned to Req                  | uester 🍵            | Recent             | tly Approved         | ÷ 🛈                          |
| Addiction Treatment Service                    | es - Dakoske Hall (4               | 418)                                 |                    |                       | <u>0</u>    |                |                             |                     | <u>3</u>           |                      | <u>0</u>                     |
| Addiction Treatment Service                    | es - Detox (511)                   |                                      |                    |                       | <u>0</u>    |                |                             |                     | 1                  |                      | <u>0</u>                     |
| Addiction Treatment Service                    | es - Phoenix Hall (5               | 10)                                  |                    |                       | <u>0</u>    |                |                             |                     | 2                  |                      | <u>0</u>                     |
|                                                |                                    |                                      |                    |                       |             |                |                             |                     | Export to          | Excel File   G       | o to Detail Report           |

#### **My Locations**

This section of the Provider Portal Dashboard will display all of locations that are associated with one company/organization (Provider) e.g. ABC Services has an administrative office and 5 additional physical locations providing services, all 6 locations will be listed. Under this section of the dashboard, the Provider is able submit requests for adding Provider Staff records to the system, including credentials and assigned locations.

• Click the Manage Staff/Contacts link to the right of the location address; the following screen will display:

| Provider<br>Addiction Treatment Services - Outp<br>Phone<br>231.620.5856 | atient      |                |                | Location Type<br>SA Treatment Agency<br>Fax<br>231.929.4216 | Address<br>1010 S. Garfield Ave.<br>Traverse City, MI 49686-3434 |
|--------------------------------------------------------------------------|-------------|----------------|----------------|-------------------------------------------------------------|------------------------------------------------------------------|
| Affiliate / CM                                                           | H: MSHN SUD |                |                |                                                             |                                                                  |
| Staff Nam                                                                | e:          |                |                | Staff ID:                                                   |                                                                  |
| Staff Typ                                                                | e: 🗑 *Any   |                |                | Assigned Location:                                          | Addiction Treatment Services - Outpat                            |
| Credential Expires On/Befor                                              | e:          |                |                | Credential Type:                                            | Search Search                                                    |
|                                                                          | 🛃 Show Act  | ive Staff Only |                |                                                             | Exclude Contract Provider Staff                                  |
| Group By:                                                                | D Primary   | Location       |                |                                                             |                                                                  |
|                                                                          |             |                |                |                                                             | Export to Excel File   Export to CSV File                        |
| Showing 1 of 1 Staff                                                     |             |                |                |                                                             |                                                                  |
| Name 🔷 1                                                                 | User ID 🌐   | Туре 🗦         | Primary Loca   | ation                                                       | New Provider Staff Request Form                                  |
| Test Provider, Katy (3734)                                               | pce_kttest  | Other          | Addiction Trea | atment Services - Outpatient (13425)                        | Change View Reset Password                                       |
| 5 Assigned Locations 6 Cre                                               | dentials    |                |                |                                                             |                                                                  |

#### New Provider Staff Request Form

This link is used to complete the information needed to add a new staff record for submission to the PIHP/CMH for approval. Staff records are needed for staff to access the PIHP/CMH electronic health record (EHR). Before adding a new staff request, verify that the staff record is not already in the system.

- Enter the first few letters of the staff's first <u>OR</u> last name (not both) and then click the Search button.
- If the correct staff record does not display, then click the <u>New Provider Staff Request Form</u> link and the following screen will display.

| Staff                                                                                                    |                                                |                                                                   |
|----------------------------------------------------------------------------------------------------|------------------------------------------------|-------------------------------------------------------------------|
| Affiliate / CMH<br>MSHN SUD                                                                                                 |                                                |                                                                   |
| Primary Provider lookup clear<br>Select a primary location / provider for provider staff<br>56 Addiction Treatment Services | Additional locations can be specified once the | ne record is saved using Assigned Locations tab.                  |
| Address<br>1010 S Garfield Ave.                                                                                             |                                                |                                                                   |
| City State Zip<br>Traverse City MI 49686-3                                                                                  | 3434                                           |                                                                   |
| First Name* Mid                                                                                                    | Idle Initial Last Name*                        | AKA<br>Email Address                                              |
|                                                                                                    |                                                |                                                                   |
|                                                                                                    |                                                | $\Box$ Automatically Send Calendar Appointments to Email $^{(1)}$ |
| Hire Date                                                                                                    |                                                | Termination Date                                                  |
| Tida                                                                                                    |                                                |                                                                   |
|                                                                                                    |                                                |                                                                   |
| Supervisor lookup clear                                                                                                    |                                                |                                                                   |
|                                                                                                    |                                                |                                                                   |
| This staff should be notified of authorizations                                                                             | 3                                              |                                                                   |
| Setup / Provider Notes*                                                                                                    |                                                |                                                                   |
| Specify the staff's role / permissions, whether or no                                                                       | t the Login ID is needed, desired Login/User   | r ID                                                              |
|                                                                                                    |                                                |                                                                   |
|                                                                                                    |                                                |                                                                   |
| characters left: 512                                                                                                    |                                                | Y                                                                 |
| Select applicable contact type(s)                                                                                           |                                                |                                                                   |
| Clinical Director                                                                                                    | CMHSP HCBS Lead                                | Compliance Officer                                                |
| Credentialing                                                                                                    | Customer Service                               | Executive Director/Contracts                                      |
| Finance                                                                                                    | Home Manager                                   | Owner / Operator                                                  |
| Quality Improvement (QI)                                                                                                    | Rights Advisor                                 | Sentinel/Critical Events                                          |
| Site Review/Audit                                                                                                    |                                                |                                                                   |
|                                                                                                    | / Sne                                          | li Check                                                          |
| Record Added                                                                                                    |                                                | Record Changed                                                    |
| pce_kttest 10/05/2020 12:51:23 PM                                                                                           |                                                | pce_kttest 10/05/2020 12:51:23 PM                                 |
| Save and Submit New Staff Request Form                                                                                      | Cancel                                         |                                                                   |

- All fields may be used, however, the following are required:
  - Primary Program (Location)
  - First Name
  - Last Name
  - Email Address
  - > Supervisor
  - Contact Types
- Click the Save an Submit New Staff Request Form

#### **Assigned Locations**

Clicking on this tab displays all the locations the staff has been assigned and allows location assignments to be added, changed and expired.

| Provider<br>Addiction Treatment Services - C<br>Phone<br>231.620.5856    | Dutpatient                                                                   |                 | Location Type<br>SA Treatment Agency<br>Fax<br>231.929.4216 | Address<br>1010 S. Garfield Ave.<br>Traverse City, MI 49686-3434                     |      |
|--------------------------------------------------------------------------|------------------------------------------------------------------------------|-----------------|-------------------------------------------------------------|--------------------------------------------------------------------------------------|------|
| Affiliate / /<br>Staff N<br>Staff<br>Credential Expires On/Be<br>Group E | CMH: MSHN SUD<br>lame:<br>Type: ▼*Any<br>efore:<br>Show Ac<br>By:<br>Primary | tive Staff Only | Staff ID:<br>Assigned Location:<br>Credential Type:         | Addiction Treatment Services - Outpat     ✓ *Any     Exclude Contract Provider Staff |      |
| Ob autient 4 of 4 Otoff                                                  |                                                                              |                 |                                                             | Export to Excel File   Export to CSV F                                               | File |
| Name = 1                                                                 | User ID                                                                      | Type Pri        | mary Location                                               | New Provider Staff Request Form                                                      |      |
| Test Provider, Katy (3734)                                               | pce kttest                                                                   | Other Add       | diction Treatment Services - Outpatient (13425)             | Change View Reset Password                                                           |      |
| 5 Assigned Locations                                                     | 6 Credentials                                                                |                 |                                                             |                                                                                      |      |
|                                                                          | Effective                                                                    | Is Primary?     | Add Staff Assigned Location                                 |                                                                                      |      |
| Addiction Treatment<br>Services (56)                                     | 09/24/2020                                                                   |                 | Change View Delete                                          |                                                                                      |      |
| Addiction Treatment<br>Services - Dakoske Hall<br>(418)                  | 09/24/2020                                                                   |                 | Change View Delete                                          |                                                                                      |      |
| Addiction Treatment<br>Services - Detox (511)                            | 09/24/2020                                                                   |                 | Change View Delete                                          |                                                                                      |      |
| Addiction Treatment<br>Services - Outpatient (13425)                     | 09/24/2020                                                                   | Yes             | Change View Delete                                          |                                                                                      |      |
| Addiction Treatment<br>Services - Phoenix Hall<br>(510)                  | 09/24/2020                                                                   |                 | Change View Delete                                          |                                                                                      |      |

• Click the <u>Add Staff Assigned Location</u> link; the following screen will display:

| Staff Location Assignment                         |                 |                                                        |
|---------------------------------------------------|-----------------|--------------------------------------------------------|
| Staff<br>3734 Katy Test Provider                  |                 | Assigned Location* lookup                              |
| Effective Date*                                   | Expiration Date | $\Box$ Is this the primary location? $\textcircled{1}$ |
| Record Added<br>pce_kttest 11/02/2020 01:03:24 PM | 1               | Record Changed<br>pce_kttest 11/02/2020 01:03:24 PM    |
| Save Cancel                                       |                 |                                                        |

- Click the green lookup button to search for and select the assigned location OR enter the system id number of the location
- Enter the effective date of the assignment
- If this location is the primary location for the staff, click the checkbox labeled 'Is this the primary location?'
- Click the Save button

#### **Credentials**

Clicking on this tab displays all the credentials that have been documented on the staff record and allows for various types of credentials to be added, changed and expired.

| Provider<br>Addiction Treatment Services<br>Phone<br>231-346-5235                                |                                                                                                    | Location Type<br>Vendor<br>Fax<br>231-943-2590 | Address<br>1010 S Garfield Ave.<br>Traverse City, MI 496                      | 86-3434                                                     |
|--------------------------------------------------------------------------------------------------|----------------------------------------------------------------------------------------------------|------------------------------------------------|-------------------------------------------------------------------------------|-------------------------------------------------------------|
| Affiliate / CMH: M<br>Staff Name: k<br>Staff Type:<br>Credential Expires On/Before:<br>Group By: | MSHN SUD<br>aty<br>*Any<br>Show Active Staff Only<br>Primary Location                                           |                                                | Staff ID: Assigned Location: Addiction T<br>Credential Type: The sclude       | reatment Services (56)<br>Search<br>Contract Provider Staff |
|                                                                                                  |                                                                                                    |                                                |                                                                               | Export to Excel File   Export to CSV File                   |
| Showing 1 of 1 Staff                                                                             |                                                                                                    |                                                |                                                                               |                                                             |
| Name 🔷 1 Use                                                                                     | er ID 🗧 🛛 Type 🖯                                                                                                | Primary Location                               |                                                                               | New Provider Staff Request Form                             |
| Test Provider, Katy (3734) pce                                                                   | _kttest Other                                                                                                   | Addiction Treatment Servic                     | es - Outpatient (13425)                                                       | Change View Reset Password                                  |
| 5 Assigned Locations 5 Credential                                                                | Is the second second second second second second second second second second second second second second second |                                                |                                                                               |                                                             |
| Credentials $\Rightarrow$ <sup>1</sup>                                                           | Expiration                                                                                                    | 🕆 Status                                       | Add Signature Credentials Add Li<br>Add Pin<br>Add Taxonomy Add Certification | icense                                                      |
| Certification-ASAM                                                                               |                                                                                                    | Returned to Provider                           | Change View Delete                                                            |                                                             |
| License-Ltd. Lic. Master's Social Worker                                                         | r-357159                                                                                                    | Submitted for Approval                         | Change View Delete                                                            |                                                             |
| PIN (NPI)-NPI-258963147                                                                          |                                                                                                    | Submitted for Approval                         | Change View Delete                                                            |                                                             |
| Signature Credentials-LMSW                                                                       |                                                                                                    | Submitted for Approval                         | Change View Delete                                                            |                                                             |
| Taxonomy-1041C0700X                                                                              |                                                                                                    | Submitted for Approval                         | Change View Delete                                                            |                                                             |

- Click the applicable <u>Add</u> link for the type of credentials for the staff. There is no limit to the number or type of credentials that may be added.
- Complete each field as needed or required
- Click the Submit for Approval button; this will not be in the queue for the PIHP/CMH staff for approval

#### Reset Password

Provider staff with access to the Provider Portal will have the Reset Password link for all of the Provider staff with access to the PIHP/CMH EMR.

• Under the My Locations section of the Portal, click on the <u>Manage Staff/Contacts</u> link to the right of the location of the staff. The following screen will display:

| Provider L<br>Addiction Treatment Services - Outpatient S |                           |                    | Location Type<br>SA Treatment Agency | Address<br>1010 S. Garfiel | ld Ave.                                   |
|-----------------------------------------------------------|---------------------------|--------------------|--------------------------------------|----------------------------|-------------------------------------------|
| Phone<br>231.620.5856                                     |                           |                    | Fax<br>231.929.4216                  | Traverse City, I           | MI 49686-3434                             |
| Affiliate / CMI                                           | H: MSHN SUD               |                    |                                      |                            |                                           |
| Staff Name                                                | e:                        |                    | Staff ID:                            |                            |                                           |
| Staff Type                                                | e: 💙 *Any                 |                    | Assigned Location:                   | Addiction Treatment Se     | ervices - Outpat                          |
| Credential Expires On/Before                              | e:                        | <b></b>            | Credential Type:                     | S *Any                     | Search                                    |
|                                                           | Show Active               | Staff Only         |                                      | Exclude Contract Pr        | ovider Staff                              |
| Group By:                                                 | Primary Loc               | ation              |                                      |                            |                                           |
|                                                           |                           |                    |                                      |                            | Export to Excel File   Export to CSV File |
| Showing 9 of 9 Staff                                      |                           |                    |                                      |                            |                                           |
| Name 🔿 1                                                  | User ID 🗇                 | Туре 🗇             | Primary Location                     |                            | New Provider Staff Request Form           |
|                                                           | sburnes<br>Login Disabled | Provider Clinician | Addiction Treatment Services (56)    |                            | Change View Reset Password                |
| 5 Assigned Locations 3 Cre                                | dentials                  |                    |                                      |                            |                                           |

The top of the screen will have several filters that can be used to narrow the list of staff. The most common and efficient filter is that Staff name.

• Enter the first few letters of the staff's first **OR** last name (not both) and then click the Search button. Anything matching the letters will display. Click the Reset Password link and the following will display:

| Lessien Tune                                                                                     |                                                              |                                     |           |
|--------------------------------------------------------------------------------------------------|--------------------------------------------------------------|-------------------------------------|-----------|
| Reset Staff Password                                                                             |                                                              |                                     | 8         |
| Staff Name                                                                                       | Staff ID                                                     | User ID                             |           |
| Katy Test Provider                                                                               | 3734                                                         | pce_kttest                          |           |
| Reset Staff Password                                                                             |                                                              |                                     |           |
| After you click the "Reset Password" button, p<br>time, the system will require his/her password | ce_kttest's password will be reset to pce_<br>to be changed. | kttest. When pce_kttest logs in for | the first |
| Last password change date                                                                        | L                                                            | ast login date                      |           |
| 09/24/2020 Reset Password Cancel                                                                 | 1                                                            | 0/05/2020                           |           |
|                                                                                                  |                                                              |                                     |           |

• Note that the new temporary password will be displayed to give to the staff for login. Click the Reset Password button. The password has not been reset.

#### Additional Features

> Filters

The Staff List screen can be filtered by the following information. Be sure to click the Search button after selecting any filters

- Staff Name
- Staff Type
- Credentials Expires On/Before
- Staff ID
- Credential Type
- Primary Location
- Export to Excel File by clicking this link, the filtered data on the screen will be available in an xls file in the user's system messages. Click on the envelope icon in next to the Home button at the top left of the screen.
- Export to CSV File by clicking this link, the filtered data on the screen will be available in a CSV file in the user's system messages. Click on the envelope icon and next to the Home button at the top left of the screen.

## Missing and Expired Licenses/Qualifications/Insurances

This section of the Provider Portal Dashboard will display any provider insurance policies, qualifications or license information that have expired in the system. Provider staff may submit the required information to PIHP/CMH staff for approval to update the system records.

| Showing 4 of 4 Items                              |             |                |          |                      |                       |
|---------------------------------------------------|-------------|----------------|----------|----------------------|-----------------------|
| Provider 🝦 <sup>2</sup>                           | ltem 🍦 3 🖓  | Expiration 🔤 1 | Due in 🝵 | Status 🝵             |                       |
| Addiction Treatment Services - Dakoske Hall (418) | SUD License | 07/31/2020     | -73 days | Expired              | Enter / Renew<br>View |
| Addiction Treatment Services - Detox (511)        | SUD License | 07/31/2020     | -73 days | Returned to Provider | View Change           |
| Addiction Treatment Services - Outpatient (13425) | SUD License | 07/31/2020     | -73 days | Expired              | Enter / Renew<br>View |
| Addiction Treatment Services - Phoenix Hall (510) | SUD License | 07/31/2020     | -73 days | Expired              | Enter / Renew<br>View |
|                                                   |             |                |          | -                    | Export to Excel File  |

• Click the <u>Enter/Renew</u> link to the right of the Status column for the item. The following screen will display (please note the below screen shot is an example, the screen may vary depending on the specific requirements from the PIHP/CMH):

| SUD License                                                             |                       |                                                     |                        |                      |            |
|-------------------------------------------------------------------------|-----------------------|-----------------------------------------------------|------------------------|----------------------|------------|
| Provider Qualification<br>SUD License                                   |                       | Effective Date*                                     |                        | Expiration Date*     |            |
| Select SUD License(s)                                                   |                       |                                                     |                        |                      |            |
| CAIT                                                                    | Case Management       | Early Intervention                                  | Integrated Treatment   | Outpatient Methadone | Outpatient |
| Problem Assistance                                                      | Peer Recovery/Support | Residential                                         | Residential Detox      | SARF                 |            |
| Notes                                                                   |                       |                                                     |                        |                      |            |
| characters left: 8000                                                   |                       |                                                     |                        |                      | //         |
| Attachments / Uploaded Do                                               | cumentation           |                                                     |                        |                      |            |
| [                                                                       |                       | Lagence files OR Dr                                 | ag and drop files here |                      |            |
| Record Added<br>pce_kttest 10/13/2020 06:57:<br>Save Submit for Approva | 30 PM                 | Record Changed<br>pce_kttest 10/13/2020 06:57:30 PM |                        |                      |            |

- Required fields may include:
  - Effective Date
  - Expiration Date
  - At least 1 SUD License
- Optional fields include:
  - Notes field
  - > Attaching or Uploading Documentation e.g. a copy of the license
- Click the Submit for Approval button; the status for the item on the Dashboard will update to 'Submitted for Approval'

#### Additional Feature

Export to Excel File – by clicking this link, the filtered and sorted data on the screen will be available in an xls file in the user's system messages. Click on the envelope icon in ext to the Home button at the top left of the screen.

## **Document Submission Portal**

This section of the Provider Portal Dashboard will display document requests for the contracted provider from the PIHP/CMH. Provider staff may submit the required information to PIHP/CMH staff for approval to update the system records.

| Document Submission Portal                        |                                      |                         |            |                                   |                   |          |                              |  |  |
|---------------------------------------------------|--------------------------------------|-------------------------|------------|-----------------------------------|-------------------|----------|------------------------------|--|--|
| Group By: 🚯 Provider Category Document Search     |                                      |                         |            |                                   |                   |          | rch                          |  |  |
| Showing 5 of 5 Documents                          | Showing 5 of 5 Documents             |                         |            |                                   |                   |          |                              |  |  |
| Provider 🤿 <sup>2</sup>                           | Document 🍦 3 💎                       | Period Covered          | Due 😑      | Due in $\Rightarrow$ <sup>1</sup> | Submission Date 🍵 | Status 🝵 |                              |  |  |
| Addiction Treatment Services - Outpatient (13425) | Signed Contract<br>Contract Document | -                       | 10/13/2020 | -6 days                           |                   | Past Due | Add Document<br>View Request |  |  |
| Addiction Treatment Services - Dakoske Hall (418) | Sentinel Event<br>Submission         | 07/01/2020 - 09/30/2020 | 11/30/2020 | 42 days                           | -                 | Due Soon | Add Document                 |  |  |

• Click the <u>Add Document</u> link to the right of the Submission Date column for the document. The following screen will display (*please note the below screen shot is an example, the screen may vary depending on the specific document requirements from the PIHP/CMH*):

| Provider Document                                     |                                                     |
|-------------------------------------------------------|-----------------------------------------------------|
| Please submit ASAP                                    |                                                     |
| Document Date * 10/19/2020                            | Document Type<br>Contract Document: Signed Contract |
| Provider<br>Addiction Treatment Services - Outpatient |                                                     |
| Notes                                                 |                                                     |
|                                                       |                                                     |
|                                                       |                                                     |
|                                                       |                                                     |
|                                                       |                                                     |
| characters left: 4000                                 |                                                     |
| Attachments / Uploaded Documentation                  |                                                     |
|                                                       | ▲ Choose files OR Drag and drop files here          |
|                                                       | ✓ Spell Check                                       |
| Record Added<br>pce_kttest 10/19/2020 04:29:48 PM     | Record Changed<br>pce_kttest 10/19/2020 04:29:48 PM |
| Save Submit for Approval Cancel                       |                                                     |

- Required fields may include:
  - Document Date
  - > Attaching or Uploading Documentation e.g. a copy of the contract
- Optional fields may include:
  - > Notes
  - Check boxes as applicable
- Click the Submit for Approval button; the status for the item on the Dashboard will update to 'Submitted for Approval'

## Missing and Expired Staff Credentials

This section of the Provider Portal Dashboard will display the status of the Provider's staff's credentials (e.g. License, NPI, Taxonomy, etc.) that are due for submission to the PIHP/CMH. Provider staff may submit the required information to PIHP/CMH staff for approval to update the system records.

• Click the <u>Enter/Renew</u> or <u>Enter</u> link to the right of the Status Date column for the credential. The following screen will display (*please note the below screen shot is an example, the screen may vary depending on the specific credential requirement from the PIHP/CMH*):

| Staff PIN                                       |                                                   |
|-------------------------------------------------|---------------------------------------------------|
| Issue Date *                                    | Expiration Date                                   |
| PIN*                                            | PIN Type*                                         |
|                                                 | NPI 🗸                                             |
| Comments / Notes                                |                                                   |
|                                                 |                                                   |
|                                                 |                                                   |
|                                                 |                                                   |
|                                                 |                                                   |
|                                                 |                                                   |
| characters left: 4096                           |                                                   |
|                                                 | pell Check                                        |
| Record Added<br>dkatsman 10/19/2020 05:29:10 PM | Record Changed<br>dkatsman 10/19/2020 05:29:10 PM |
| Save Submit for Approval Cancel                 |                                                   |

- Required fields may include:
  - Issue Date
- Optional fields may include:
  - > Expiration Date, if needed or applicable
  - > Notes
  - > Credential specific checkboxes and/or dropdowns
- Click the Submit for Approval button; the status for the item on the Dashboard will update to 'Submitted for Approval'

#### Additional Feature

Export to Excel File – by clicking this link, the filtered and sorted data on the screen will be available in an xls file in the user's system messages. Click on the envelope icon in ext to the Home button at the top left of the screen.

### Action Pending Authorizations Summary

This section of the Provider Portal Dashboard will display the status of any authorization requests that have been submitted to the PIHP/CMH.

The panel section includes the Provider/Location and the number of authorizations that are awaiting approval, returned to requester and recently approved (within the past 14 days). This summary includes the ability to drill down to the authorization details by clicking on the number link in the example below.

| Action Pending Authorizations Summary             |                   |                       |                                          |  |  |  |  |
|---------------------------------------------------|-------------------|-----------------------|------------------------------------------|--|--|--|--|
| Provider 🝦 1                                      | Awaiting Approval | Returned to Requester | Recently Approved 🍵 🕕                    |  |  |  |  |
| Addiction Treatment Services - Dakoske Hall (418) |                   | <u>0</u>              | <u>3</u>                                 |  |  |  |  |
| Addiction Treatment Services - Detox (511)        |                   | <u>0</u>              | 1                                        |  |  |  |  |
| Addiction Treatment Services - Phoenix Hall (510) |                   | <u>0</u>              | 2 0                                      |  |  |  |  |
|                                                   |                   |                       | Export to Excel File Go to Detail Report |  |  |  |  |

When a number is 'drilled' into the link will appear with a square and highlighted and the drill down data will be displayed immediately below.

|    |              |                           |                         |            | Action Per     | nding Authoria      | zations Su      | mmary                       |                             |                   |                    |                    |                  |
|----|--------------|---------------------------|-------------------------|------------|----------------|---------------------|-----------------|-----------------------------|-----------------------------|-------------------|--------------------|--------------------|------------------|
| Pr | ovider 🍦 1   |                           |                         |            | Awaiting       | Approval 😑          | Ret             | urned to Rec                | uester 😑                    | R                 | ecently App        | roved 🝵 🛈          |                  |
| Ac | Idiction Tre | atment Servic             | es - Dakoske Hall (418) |            |                |                     | <u>0</u>        |                             |                             | 3                 |                    |                    | <u>0</u>         |
|    | Showing 3    | 3 of 3 Rows 🔫             |                         |            |                |                     |                 |                             |                             |                   |                    |                    |                  |
|    | Case<br>#    | Consumer<br>First<br>Name | Consumer Last<br>Name   | DOB        | Medicaid<br>ID | Authorization #     | Request<br>Date | Requested<br>By             | Status 🚽                    | Effective<br>Date | Expiration<br>Date | Status<br>Date 🍵 🕕 | Approved<br>Date |
|    | 0150736      | Citlalli                  | ROJAS_scrambled         | 03/21/1993 | 999984858007   | 1802A0053507        | 04/06/2018      | Rebecca<br>McDermont        | Returned<br>to<br>Requester | 01/29/2018        | 02/01/2018         | 04/14/2018         |                  |
|    | 0402354      | Vincenzo                  | ROBERTS_scrambled       | 10/04/1990 | 999970623389   | <u>1906A0120515</u> | 06/04/2019      | Erin<br>McFadden            | Returned<br>to<br>Requester | 04/15/2019        | 04/16/2019         | 06/04/2019         |                  |
|    | 0262693      | Phoenix                   | SALAZAR_scrambled       | 03/13/1975 | 999973036336   | 2002A0155057        | 02/23/2020      | Susan<br>Connor-<br>Herrera | Returned<br>to<br>Requester | 02/06/2020        | 02/07/2020         | 02/24/2020         |                  |
|    |              |                           |                         |            |                |                     |                 |                             |                             |                   |                    |                    |                  |
| Ac | Idiction Tre | atment Servic             | es - Detox (511)        |            |                |                     | <u>0</u>        |                             |                             | <u>1</u>          |                    |                    | <u>0</u>         |
| Ac | Idiction Tre | eatment Servic            | es - Phoenix Hall (510) |            |                |                     | <u>0</u>        |                             |                             | 2                 |                    |                    | <u>0</u>         |
|    |              |                           |                         |            |                |                     |                 |                             |                             | Exp               | ort to Excel F     | ile   Go to D      | etail Report     |

#### Drill down data includes the following information:

- Provider
- Case #
- Consumer First Name
- Consumer Last Name
- Date of Birth
- Medicaid ID
- Authorization #
- Request Date
- Requested By
- Status
- Effective Date
- Expiration Date
- Status Date
- Approved Date

In addition, this panel also provides a link to a detail report with the above information as well export the information to an excel file for more robust analysis.

| A                                                 | ction Pending Authorizations | s Summary             |           |                                  |
|---------------------------------------------------|------------------------------|-----------------------|-----------|----------------------------------|
| Provider 🍦 1                                      | Awaiting Approval            | Returned to Requester | Recen     | tly Approved 🍵 🕕                 |
| Addiction Treatment Services - Dakoske Hall (418) | <u>0</u>                     |                       | <u>3</u>  | <u>0</u>                         |
| Addiction Treatment Services - Detox (511)        | <u>0</u>                     |                       | 1         | <u>0</u>                         |
| Addiction Treatment Services - Phoenix Hall (510) | <u>0</u>                     |                       | 2         | <u> </u>                         |
|                                                   |                              |                       | Export to | Excel File   Go to Detail Report |

# Other Miscellaneous Information Available for All Panels of the Provider Portal Dashboard

#### Sort Order Arrow

Next to each category in the Header of a dashboard section, there is a sort order arrow as shown below:

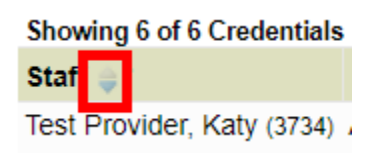

By default, it is displaying that column of information from ascending to descending order. Clicking on the arrow, reverses the order for that column. It also re-orders which column is sorted first, second, third, etc.

## Column Sort Order

The sort order of the columns can be determined by the small numeric number listed next to the column dropdown.

| Showing 6 of 6 Credentials | i                                                 |                       |
|----------------------------|---------------------------------------------------|-----------------------|
| Staff 3                    | Provider 2                                        | Credential 📲 🖓        |
| Test Provider, Katy (3734) | Addiction Treatment Services - Outpatient (13425) | Certification<br>ASAM |

## Column Filter

Clicking on the filter icon allows the user to select only the options needed. By default, all options are selected. The user may choose to unselect as many checkboxes as needed, then click the OK button. To apply the filters selected, click the Search button and the screen will refresh displaying only the information selected in the filter dropdown.

## Tip/Information

This is the information icon. If the mouse is hovered over it, additional information and tips for the user are displayed such as the example below:

|                                                   | Action Pending Authorizations Summary |                       |                           |                  |  |  |
|---------------------------------------------------|---------------------------------------|-----------------------|---------------------------|------------------|--|--|
| Provider 🝦 1                                      | Awaiting Approval                     | Returned to Requester | Recently Approved         | J.               |  |  |
| Addiction Treatment Services - Dakoske Hall (418) | Authorizations approved within the    | past 14 days          | _                         |                  |  |  |
| Addiction Treatment Services - Detox (511)        | <u>0</u>                              |                       | 1                         | <u>0</u>         |  |  |
| Addiction Treatment Services - Phoenix Hall (510) | <u>0</u>                              |                       | 2                         | <u>0</u>         |  |  |
|                                                   |                                       |                       | Export to Excel File   Go | to Detail Report |  |  |

## **Group By**

The Group By section in the applicable panels allows the user to select the available checkboxes to staff record requests into groups. By default, the information displayed is in a flat file, but by using these checkboxes, the information displayed will be grouped together by one or more categories. The order of the Group By checkboxes may be changed, as needed, by clicking on the checkbox to the right and dragging it with the mouse to the order preferred. For example, in the screenshot below, the user could click on Credential to select it, then move it between Staff and Provider so that the new Group By Order would be Staff Credential Provider. <u>Please note</u>: the Search button must be clicked after any change in the Group By checkboxes in order for the information displayed to be re-arranged.

|                     |                           |                     | Missing a            | nd Expired Staff C | redential |
|---------------------|---------------------------|---------------------|----------------------|--------------------|-----------|
|                     | Group By: 🕕 🗌 Staff       | Provider            | Credential           |                    |           |
| Showing 6 of 6 Cre  | dentials                  |                     |                      |                    |           |
| Staff 😅 3           | Provider 🔿 <sup>2</sup>   |                     | Cred                 | dential 🍦 4 💎      | Last      |
| Test Provider, Katy | (3734) Addiction Treatmer | nt Services - Outpa | atient (13425) Certi | ification          |           |